# Pagelle primo quadrimestre a.s. 2023 – 2024

## IV C.D. "Beltrani" - Trani

A partire da sabato **10 febbraio 2024** saranno pubblicate le pagelle del primo quadrimestre sul portale **CLASSEVIVA FAMIGLIE**, essendo stati effettuati tutti gli scrutini relativi alla **Scuola Primaria**. Si ricorda che l'accesso può essere effettuato dal sito web della scuola

https://www.4circolotrani.edu.it/,

cercando e cliccando sul logo

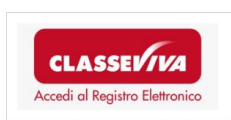

In alternativa direttamente dal sito Spaggiari

https://web.spaggiari.eu/home/app/default/login.php

o dall' APP CLASSEVIVA famiglia per smartphones

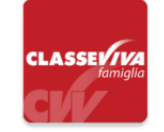

## Si descrive di seguito la procedura di visualizzazione.

Per visionare e scaricare la pagella è necessario:

- 1) Accedere con le proprie credenziali al portale
- 2) Cliccare su "SCRUTINI" Esito scrutini

#### <u>da APP</u>

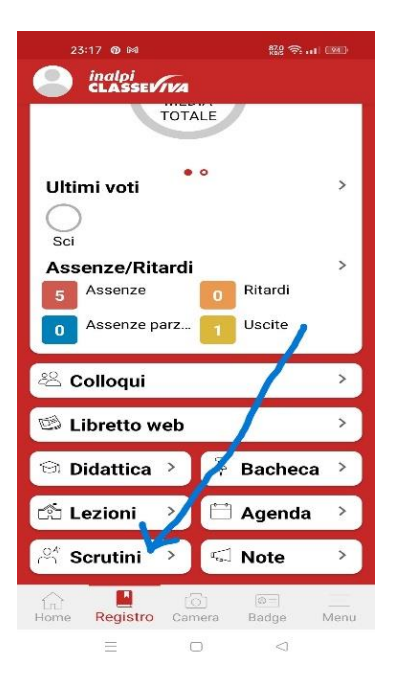

### Da computer

| CUOLATTIVA                    | l servizi per la famiglia                                                               | Esci       |
|-------------------------------|-----------------------------------------------------------------------------------------|------------|
| timo accesso:                 |                                                                                         |            |
| ANNO PRECEDENTE               | Vai all'a.s. 2022/2023<br>Vai all'anno precedente                                       | ?          |
| <b>OGGI</b><br>Oggi a scuola  | Cosa si è fatto oggi a scuola                                                           | ?          |
| DIDATTICA<br>materiali        | Materiale didattico                                                                     | ?          |
| ASSENZE<br>Consulta assenze   | Le assenze di LINDA                                                                     | ?<br>Aiute |
| VALUTAZIONI<br>Consulta       | Controlla le valutazioni di LINDA                                                       | ?<br>Aiut  |
| COLLOQUI<br>Prenotazione      | Prenota colloquio con docente                                                           | ?          |
| SPORTELLO<br>Prenotazione     | Prenota attività di sportello                                                           | ?<br>Aiut  |
| LEZIONI<br>Argomenti          | Argomenti svolti a lezione                                                              | ?          |
| AGENDA<br>Agenda della classe | Esercitazioni Compiti Appunti                                                           | ?          |
| NOTE<br>Note online           | Note disciplinari e annotazioni                                                         | <b>?</b>   |
| BACHECA<br>Bacheca online     | Consulta la bacheca                                                                     | ?<br>Aiut  |
| SCRUTINI<br>Esito             | Esito Scrutini                                                                          | ?<br>Aiute |
| ACCOUNT                       | Gestisco i miei dati<br>impostazioni account per la sicurezza                           | ?          |
| ©2024 Engir                   | eered & Powered by Gruppo Spaggiari Parma S.p.A Divisione Infoschool - P.IVA 0015047034 | 2 -        |

Nelle sezioni indicate sono presenti le pagelle; si dovrà solamente premere rispettivamente sull'icona **VISUALIZZA** o su **DOWNLOAD** presente accanto a esse per vedere o scaricare gli scrutini.

Successivamente, si dovrà premere sulla voce **CONFERMA** per poter visualizzare la pagella scelta. Nel caso in cui si sia scelto di scaricare la pagella, invece, verrà salvato sul computer un file in formato PDF. Si ricorda che potrebbe essere inviata una conferma di lettura alla scuola.